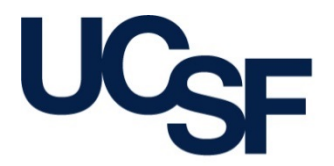

University of California San Francisco advancing health worldwide

## Supply Chain Management Last-Mile Package Delivery Pilot Program

August 2016

## **About the Program**

- Supply Chain Management (SCM) is expanding it's "last-mile" package-delivery program to all **Parnassus locations** 
  - Program managed by SCM Logistics
  - Currently routes packages from four suppliers, Fisher
    Scientific, VWR, OfficeMax and Give Something Back Office
    Supplies, as well as the United States Postal Service to UCSF
    locations
  - Packages are delivered to Oyster Point location where packages are sorted and delivered "last-mile" that same afternoon to UCSF locations with no additional cost
  - Instead of many supplier/courier trucks delivering packages, Logistics safely & successfully delivers 600-700 packages daily with a few vehicles

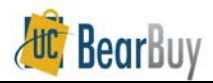

## **Purpose & Benefits of Program**

- "Last-Mile" Package Delivery program helps meet goals in University's Long Range Development Plan
- Mitigate traffic on and around campus
  - Logistics delivers with a few trucks, eliminating numerous supplier/courier trucks on campus
  - Reduces traffic congestion for patients, employees, & students on campus
  - Reduces traffic impacting neighborhoods around campus
- Environmental sustainability
  - Reduced traffic means less CO<sub>2</sub> emissions in the environment
- Helps UCSF be a good neighbor locally around campuses and globally

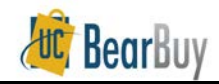

### Parnassus Pilot

- Program expanding to users shipping to Parnassus locations
  - "Last-Mile" Delivery available for appropriate BearBuy orders delivered to UCSF regardless of supplier
- Go Live is **August 22** for pilot program at Parnassus
- Additional campus locations will roll out the program approximately 4 months after the pilot begins

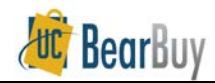

## When to Ship to Oyster Point

| Items                                           | Examples                                                                                           | 616 Forbes Routing<br>(Oyster Point) | Ship Direct to Your<br>Department | Exceptions, Restrictions, and<br>Comments           |
|-------------------------------------------------|----------------------------------------------------------------------------------------------------|--------------------------------------|-----------------------------------|-----------------------------------------------------|
| Lab/Office Supplies                             | Beakers, gloves, pens, notebooks, etc.                                                             | Preferred                            | Optional                          |                                                     |
| Bio-Hazardous Materials                         | Acids, flammable liquids, formaldehyde, etc.                                                       | Preferred                            | Optional                          |                                                     |
| Calibrated Equipment                            | Air tables                                                                                         | Preferred *                          | Optional                          | Ship direct only if equipment requires calibration. |
| Cell Cultures                                   | Cell cultures (frozen or liquid)                                                                   | Preferred                            | Optional                          | Use Direct Routing only for expedited delivery.     |
| Compressed Gases and Alcohol<br>(No Liquid Gas) | Helium, air, CO2, helium, nitrogen, oxygen, etc.                                                   | Preferred                            | Optional                          |                                                     |
| Computer Accessories                            | Desktop printers, cables, mouse, keyboard, etc. under 70 lb.                                       | Preferred                            | Optional                          | Use Direct Routing only if required next day.       |
| Large Equipment                                 | -80 degree freezers, bio-hazardous hoods,<br>CO2 incubators, safety cabinets, centrifuges,<br>etc. | Preferred *                          | Optional                          |                                                     |

\*Requestor chooses "616 Forbes" to receive and immediately inspect to ensure that no external damage to the unit has occurred in shipping. Customer provides instructions regarding assembly, delivery and installation. Logistics/DSM labor fees will apply.

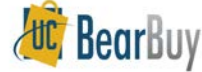

#### When to Ship Direct to your Department

| Items                         | Examples                                                                                        | 616 Forbes Routing<br>(Oyster Point) | Ship Direct to<br>Your Department | Exceptions, Restrictions, and<br>Comments                                                                                                    |
|-------------------------------|-------------------------------------------------------------------------------------------------|--------------------------------------|-----------------------------------|----------------------------------------------------------------------------------------------------|
| Furniture                     | Office chairs, desks, tables, etc.                                                              | Optional                             | Preferred                         | Optional only If the customer requires<br>temporary storage or assembly prior to<br>delivery and installation. Logistics/DSM<br>labor fees will apply. |
| America To Go Catering Orders | Food orders                                                                                     |                                      | Required                          |                                                                                                    |
| Computers                     | Apple, Dell computers, servers, oversize copiers,<br>TV/computer monitors                       |                                      | Required                          |                                                                                                    |
| Controlled Substances         | Blood, reagents, and pharmaceuticals                                                            |                                      | Required                          |                                                                                                    |
|                               | DEA Schedule II-V drugs, DEA List 1 Chemicals, California Regulated Chemicals                   |                                      |                                   | Department cannot receive directly. Must<br>be shipped to an authorized EH&S DEA<br>Controlled Substance receiving location.                           |
| Expedited Items               | Any shipment that requires next day receipt prior to 2 p.m. should be directed to your location |                                      | Required                          |                                                                                                    |
| Items over 4'x6'              | White/bulletin boards, chairs, mats, office décor                                               |                                      | Required                          |                                                                                                    |
| Licenses and Contracts        | Consultant agreements, software, etc.                                                           |                                      | Required                          |                                                                                                    |
| Live Animals                  | Mice                                                                                            |                                      |                                   | Refer to LARC guidance on purchasing live animals.                                                                                                    |
| Radioactive Materials         | Isotopes                                                                                        |                                      |                                   | Department cannot receive directly. Must<br>be shipped to an approved EH&S<br>Radiation Safety Receiving Laboratory.                                   |

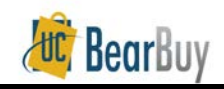

### Oyster Point Last-Mile Package Delivery Times

- If the supplier provided carrier tracking information, check with the carrier/carrier website to track the order delivery to Oyster Point
- Quick links to the major overnight carriers:
  - <u>USPS</u> by receipt number
  - <u>FedEx</u> by reference number or tracking number
  - <u>UPS</u> by reference number, by tracking number or by email
  - <u>DHL</u> by reference number or email
- Packages delivered to Oyster Point before 8:00 a.m. will be delivered the same day
- Packages delivered to Oyster Point **after** 8:00 a.m. will be delivered the next business day
  - Ex: FedEx delivers your ABC Supplier package to Oyster Point at 11 a.m. on September 1
  - Your package will be delivered to your department location on September 2

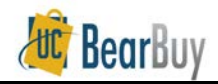

### How to Get Started

- Determine where your BearBuy ordered item needs to be delivered
- Choose your BearBuy ship to address as appropriate
  - a. Oyster Point (616 Forbes)
  - b. Your department ship to address
  - c. EH&S (normal process for DEA controlled substances, radioactive items no change)
- Process your cart/requisition as you normally would in BearBuy

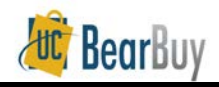

# **Selecting Shipping Addresses**

- Your location will have two ship to addresses available in BearBuy
  - One address to ship to Oyster Point for "last-mile" delivery to your department location
    - Each department location has an equivalent Oyster Point address
    - In order for Oyster Point to deliver to your location, must choose appropriate Oyster Point address for your department location
  - One address for shipping directly to your department

| location | Results Per Page 20 🔻                             | Addresses Found: 2                                                                                       | Page 1 of 1 2 ? |
|----------|---------------------------------------------------|----------------------------------------------------------------------------------------------------|-----------------|
|          | Name                                              | Address                                                                                                  |                 |
|          | 350 Parnassus RM 08-805, Ave<br>(OYSTER POINT)    | Attn: Ray Requester 3<br>616 Forbes Blvd<br>XD01GUZBU7<br>South San Francisco, CA 94080<br>United States | select          |
| UV       | 350 Parnassus RM 08-805,<br>PARNASSUS, 296508-805 | Attn: Ray Requester 3<br>350 Parnassus Ave<br>08-805<br>San Francisco, CA 94117<br>United States         | select          |

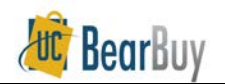

### **Addresses Pre-Populated in Profile**

- To help Requesters quickly find Oyster Point addresses, they will be pre-populated in Requesters' BearBuy profiles if the Requester had:
  - One defaulted Parnassus address in BearBuy profile
  - Saved Parnassus addresses in BearBuy profile but no default address
  - No address saved in BearBuy Profile, but had order activity in past year
- To ship to a new location not previously saved to a Requester's profile, search BearBuy for the address

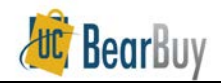

#### 1. One Defaulted Parnassus Address in Requester Profile

- If a Requester defaulted one address in the profile, then the Oyster Point (616 Forbes) address will be the new default
  - Oyster Point address automatically appears in new carts/requisitions, similar to the example below:

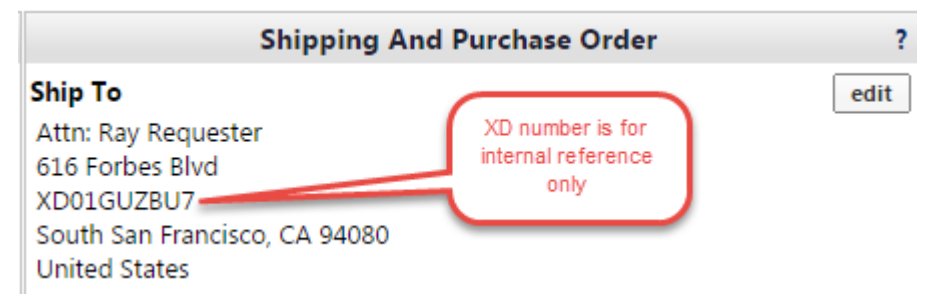

 Order will ship to Oyster Point and then be delivered "last-mile" to your department location

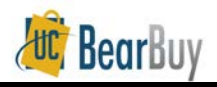

#### 2. Saved Parnassus Addresses in Requester Profile but no default Address

- When a Requester selects addresses on orders
  - Requester will see addresses for previously saved locations these addresses often contain only your department location address details
  - Plus new addresses for each of these locations labeled with "Oyster Point"
- To ship to Oyster Point for "last-mile" delivery to your department location, choose the "Oyster Point" address that corresponds to your address
- To ship directly to your department location, choose the address of your department

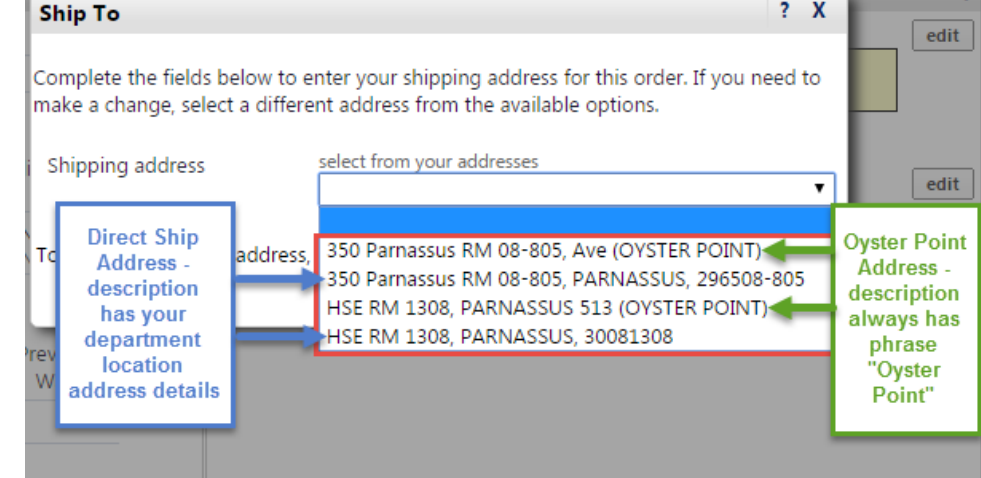

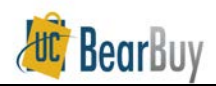

#### 3. No Address saved in Requester BearBuy Profile

- If a Requester created BearBuy order(s) that shipped to one Parnassus location in the last 12 months
  - Default address updated to the Oyster Point location (see pic on slide #11)
- Requester created BearBuy order(s) that shipped to multiple locations in the last 12 months
  - Department locations previously used will be added to profile
  - New "Oyster Point" addresses also will be added to profile (see pic on slide #12)

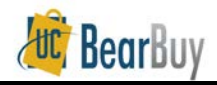

#### 4. How to Select a New Ship-To Address

- To ship to a new location that was not previously saved to a Requester's profile, search BearBuy for this address
  - Go to the Requisition > Shipping and Purchase Order tab after Proceeding to Checkout
  - Click the edit button
  - Click the select from org addresses link
  - Enter search criteria such as Building name or room number. Use an asterisk as a wild card before and after each search term. Click **Search** button.
  - Both Oyster Point and department addresses will appear
  - Select an appropriate address for your cart/requisition
  - Click Save button
  - Continue completing your requisition

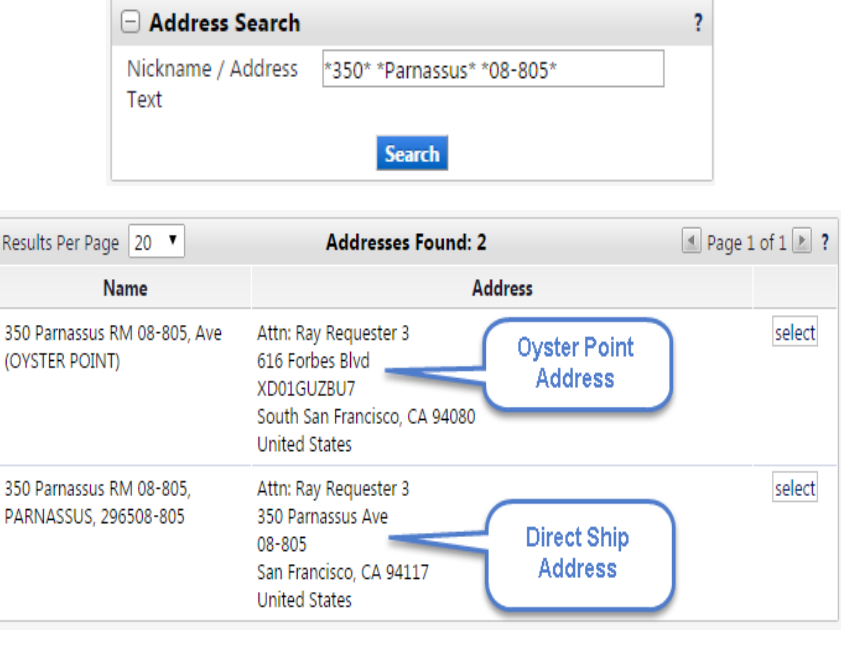

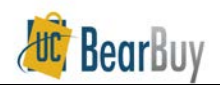

### Resources

- A recorded webinar and presentation is available on the <u>Supply Chain Management</u> <u>website</u>
- Additional training materials are also available on <u>BearBuy training page</u>

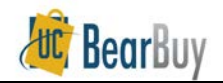

## Inquiries

- For general questions or comments about the program
  - Email SCM Logistics (DSM) logistics@ucsf.edu
- For BearBuy technical questions
  - Contact the IT Service Desk at (415) 514-4100
    option 2, or <a href="mailto:appsupport@ucsf.edu">appsupport@ucsf.edu</a>

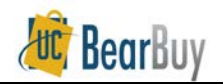

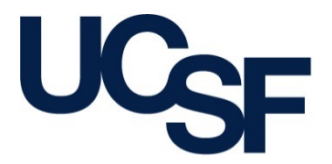

University of California San Francisco advancing health worldwide

### Questions?

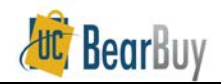

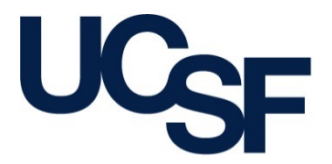

University of California San Francisco advancing health worldwide

### THANK YOU!

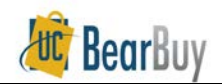